## «1-ші сыныпқа қабылдау» пайдаланушы нұсқаулығы

1-сынып баланы қабылдауға өтініш беру үшін ата-ана <u>http://school.kargoo.gov.kz/</u>порталына кіру қажет, содан кейін сайттың басты бетіндегі «1-ші сыныпқа қабылдауды» басу керек.

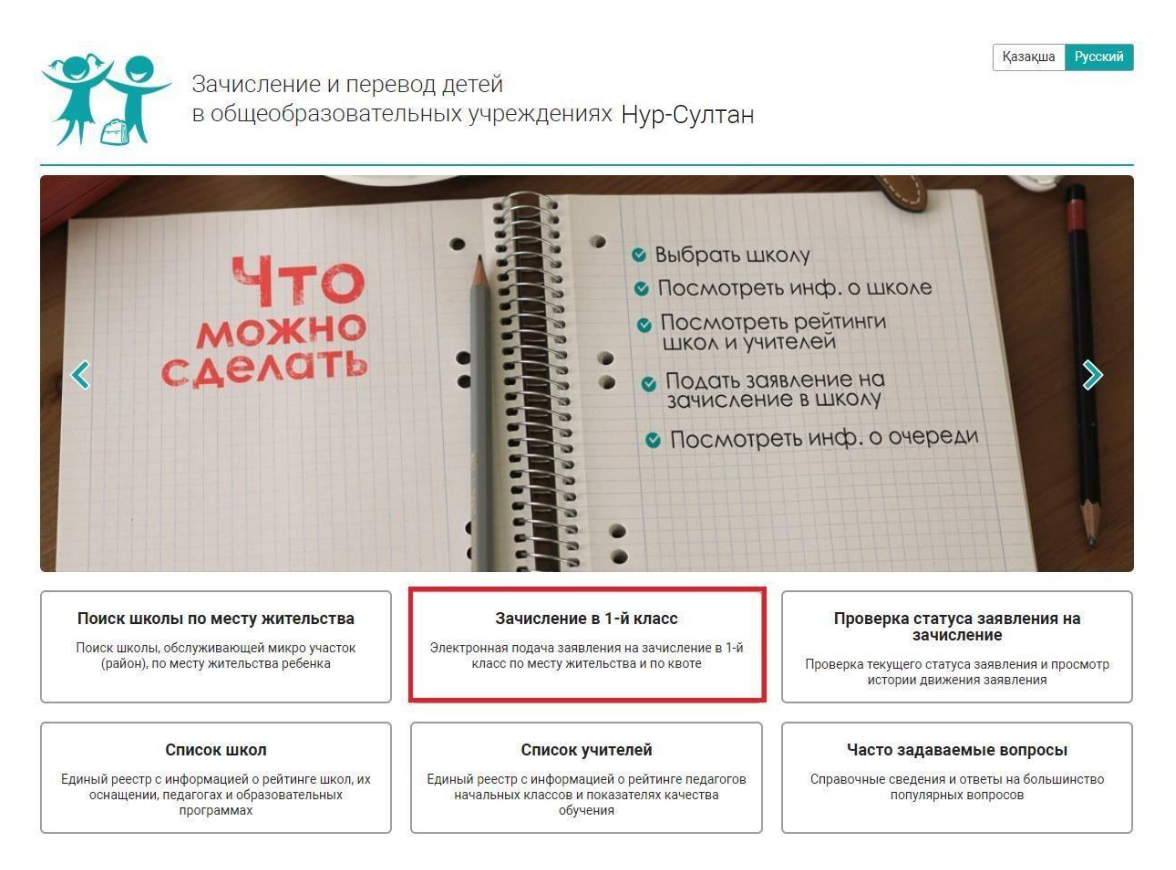

Әрі қарай «Кезекке тұру» батырмасын басу.

-----

|                                                                                                    | SANDALINE SINGAINE JOINTY                                                                                                    |
|----------------------------------------------------------------------------------------------------|----------------------------------------------------------------------------------------------------|
| АК ПОДАТЬ ЗАЯВЛЕНИЕ?                                                                                                    | ЗАЯВЛЕНИЕ: ОПИСАНИЕ УСЛУГИ шаг 1 из 6                                                                                                    |
| Как и куда подавать электронное заявление?                                                                                                    | Уважаемые родители!                                                                                                    |
| Куда и кому обратиться если не знаешь как подавать<br>электронное заявление?                                                                      | Воспользоваться Государственной услугой на зачисление ребенка в школу посредством портала                                                                                                    |
| Как понять, что заявление поступило на<br>регистрацию?                                                                                            | города Нур-Султан можно следующим образом.<br>1. Ознакомиться со всеми общеобразовательными учреждениями;                                                                                                    |
| Кем, как и в какой срок заявление проходит<br>регистрацию?                                                                                        | <ol> <li>Узнать наличие количество квот для зачисления (в случае, если желаемая школа не относится по месту проживания);</li> <li>Выбрать желаемию школу;</li> </ol>                                                                                                    |
| Как понять, что заявление было успешно<br>зарегистрировано?                                                                                       | <ul> <li>- Заполнит в ліскі ронную цорну заявлієния на закистисние ребенка в школу.</li> <li>5. Получить уведомление о подаче заявления;</li> <li>6. Получить уведомление о регистрации заявления.</li> </ul>                                                                                                    |
| В каких случаях в регистрации заявления может быть<br>отказано?                                                                                   | Для получения данной услуги посредством портала города Нур-Султан необходимо обязательное наличие<br>электронных колий (фотография или скан) следующих документов:                                                                                                    |
| АЧИСЛЕНИЕ РЕБЕНКА В ШКОЛУ                                                                                                    | <ol> <li>копия свидетельства о рождении ребенка, в случае рождения до 2008 года (документ, удостоверяющий личность ребенка<br/>(оригинал требуется для идентификации личности);</li> </ol>                                                                                                    |
| Кем, как и в какой срок ребенок зачисляется в<br>школу?                                                                                           | 2 колии 1.17 и 18 страниц документа о состоянии здоровья формы № 026/у-3, утвержденной приказом Министра<br>здравоохранения Республики Казахстан от 24 июня 2003 года № 469 "Об утверждении Инструкции по заполнению и                                                                                                    |
| В каких случаях в зачислении ребенка в школу может<br>быть отказано школой?                                                                       | ведению учетной формы 026/у-3 'Паспорта здоровья ребенка' (зарегистрирован в Реестре государственной регистрации<br>нормативных правовых актов под № 2423));                                                                                                    |
| Как понять, что ребенок был успешно зачислен?                                                                                                    | <ol> <li>шотография ресенка;</li> <li>заключение педагого-медико-психологической комиссии (при наличии).</li> </ol>                                                                                                    |
| СЛИ ПОЛУЧИЛИ ОТКАЗ                                                                                                    | Для получения данной услуги непосредственно в образовательном учреждении города Нур-Султан и при зачислении вам<br>необходимо обязательное наличие оригиналов следующих документов:                                                                                                    |
| Куда и кому обратиться если школа необоснованно<br>отказала в регистрации заявления?                                                              | <ol> <li>Свидетельство о рождении ребенка, в случае рождения до 2008 года (документ, удостоверяющий личность ребенка<br/>(оригинал требуется для идентификации личности);</li> </ol>                                                                                                    |
| Куда и кому обратиться если школа необоснованно<br>отказала в зачислении ребенка?                                                                 | 2. Документы о состоянии здоровья формы № 063/у, утвержденной приказом исполняющего обязанности Министра<br>здравоохранения Республики Казахстан от 23 ноября 2010 года № 907 'Об утверждении форм первичной медицинской                                                                                                    |
| Куда и кому обратиться, если ребенка уже зачислили<br>в одну школу, но родители решили поменять?                                                  | документации организация здравоокранения (зарепистрирован в текстре государственной регистрации ормативных<br>правовых актов Республики Казахистан под № 6697), формы № 026/у-3, утвержденной приказом Министра здравоокранения<br>Республики Казахистан от 24 июна 2003 года № 469 '00 утверждении Инструкции по заполнению и ведению учетной формы |
| ТО ЕЩЕ НУЖНО ЗНАТЬ?                                                                                                    | 026/у-9 Паспорта здоровья ребенка" (зарегистрирован в Реестре государственной регистрации нормативных правовых<br>актов под № 2423));<br>2. Останов и самора и самора и самора самора и самора и самора и самора и самора и самора и самора и самора и с                                                                                             |
| Куда и кому обратиться если в процессе регистрации<br>заявления Портал не находит адрес проживания<br>моего ребенка или школу по микроучастку?    | <ol> <li>чели редики реавном съе сък (с. шучи);</li> <li>заключение педерого-медико-полкологической комиссии (при наличии).</li> <li>Уописопликатели, чистазалоточне дико-полкологической комиссии (при наличии).</li> </ol>                                                                                                    |
| Куда и кому обратиться, если в процессе подачи<br>заявления портал выдает ошибку что ИИН родителя<br>не соответствует ИИН-у ребенка?              | их статус, с отметкой о регистрации по месту проживание:<br>1. иностранец – вид на жительство иностранца в Республике Казахстан;<br>2. лицо без поживиства – коотовеление лицо без поакажиства:                                                                                                    |
| Может ли ребенок, которому исполняется 6 лет 1-го<br>сентября очередного учебного года быть<br>зачисленным в 1-ый класс?                          | 3. беженец – удостоверение беженца;<br>4. лицо, ищущее убежище - свидетельство лица, ищущего убежище;<br>5. оралман – удостоверение оралмана                                                                                                    |
| Иожет ли ребенок, который по адресу проживания не<br>относится к определенной школе быть зачислен в<br>нее? Если да, то как? Если нет, то почему? | Встать в очередь                                                                                                    |

«Мобильді телефонның негізгі нөмірі» міндетті өрісін толтырыңыз, «SMS жіберуге келісемін» тармағында белгі қойыңыз және «SMS арқылы растау кодын жіберу» батырмасының көмегімен растау кодын жіберіңіз. SMS хабарламаны күтіңіз және алынған кодты «Растау коды» жолына енгізіңіз. Қалған жолдар сіздің қалауыңыз бойынша толтырылады.

Деректерді енгізгеннен кейін, нысанның төменгі жағында «Келесі» батырмасын басыңыз.

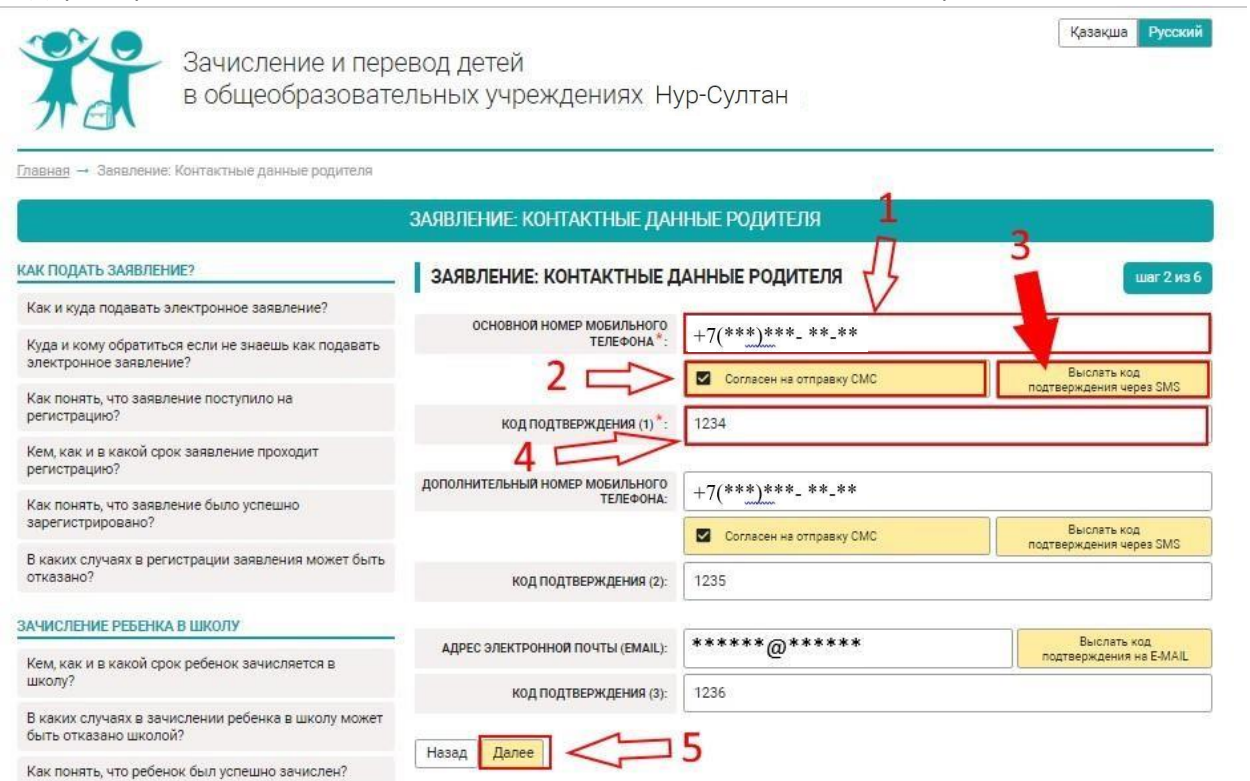

Келесі бетте «Ата-анасының (немесе заңды өкілінің) ЖСН» жолына ЖСН енгізіп, «Аты-жөнін толтыру» батырмасын басыңыз.

Сіздің мәліметтеріңізді алғаннан кейін «Баланың ЖСН» өрісін толтырып, «Аты-жөнін толтыру» басыңыз. Содан кейін тиісті өрісте туу туралы куәлікті таңдаңыз. «Туу туралы куәліктің нөмірі», «Берілген күні» толтырыңыз. Сондай-ақ, баланың суретін және баланың денсаулық паспортын жүктеу керек (1, 17 және 18 бет).

Деректерді енгізгеннен кейін, нысанның төменгі жағында «Келесі» батырмасын басыңыз.

| <u>Главная</u> → Заявление: Сведения о родителе и ребенке                                                                                         |                                                                                                    |                                                       |
|----------------------------------------------------------------------------------------------------|----------------------------------------------------------------------------------------------------|-------------------------------------------------------|
|                                                                                                    | ЗАЯВЛЕНИЕ: СВЕДЕНИЯ О РОДИ                                                                                       | ИТЕЛЕ И РЕБЕНКЕ                                       |
| КАК ПОДАТЬ ЗАЯВЛЕНИЕ?                                                                                                    | ЗАЯВЛЕНИЕ: СВЕДЕНИЯ О РО                                                                                         | ОДИТЕЛЕ И РЕБЕНКЕ 1 2 шег 3 из 6                      |
| Как и куда подавать электронное заявление?                                                                                                    | -<br>ИНФОРМАЦИЯ О РОДИТЕЛЕ:                                                                                      | 44 44                                                 |
| Куда и кому обратиться если не знаешь как подавать<br>электронное заявление?                                                                      | ИИН РОДИТЕЛЯ (ИЛИ ЗАКОННОГО                                                                                      | *****<br>Заполнить ФИО                                |
| Как понять, что заявление поступило на<br>регистрацию?                                                                                            | фамилия*:                                                                                                    | ****                                                  |
| Кем, как и в какой срок заявление проходит<br>регистрацию?                                                                                        | имя*:                                                                                                    | ****                                                  |
| Как понять, что заявление было успешно<br>зарегистрировано?                                                                                       | ОТЧЕСТВО:                                                                                                    | ****                                                  |
| В каких случаях в регистрации заявления может быть<br>отказано?                                                                                   | ДАТА РОЖДЕНИЯ*:                                                                                                  | ****** 3 non*: *** 4 •                                |
| ЗАЧИСЛЕНИЕ РЕБЕНКА В ШКОЛУ                                                                                                    | ИНФОРМАЦИЯ О РЕБЕНКЕ:                                                                                            | C C                                                   |
| Кем, как и в какой срок ребенок зачисляется в<br>школу?                                                                                           | ИИН РЕБЕНКА*:                                                                                                    | ****                                                  |
| В каких случаях в зачислении ребенка в школу может<br>быть отказано школой?                                                                       | ФАМИЛИЯ*:                                                                                                    | *****                                                 |
| Как понять, что ребенок был успешно зачислен?                                                                                                    | имя*:                                                                                                    | ******* 5                                             |
| ЕСЛИ ПОЛУЧИЛИ ОТКАЗ                                                                                                    | ОТЧЕСТВО:                                                                                                    | ******                                                |
| Куда и кому обратиться если школа необоснованно<br>отказала в регистрации заявления?                                                              | ДАТА РОЖДЕНИЯ *:                                                                                                 | *****                                                 |
| Куда и кому обратиться если школа необоснованно                                                                                                   | свидетельство о рождении*:                                                                                       | Выберите файл Сбазор Х                                |
| отказала в зачислении ребенка?                                                                                                    | номер свидетельства о рождении *:                                                                                | *****                                                 |
| Куда и кому обратиться, если ребенка уже зачислили<br>в одну школу, но родители решили поменять?                                                  | дата выдачи *:                                                                                                   | ****                                                  |
| ЧТО ЕЩЕ НУЖНО ЗНАТЬ?                                                                                                    | фото*:                                                                                                    | Загрузить фото 🗙                                      |
| Куда и кому обратиться если в процессе регистрации<br>заявления Портал не находит адрес проживания<br>моего ребенка или школу по микроучастку?    |                                                                                                    |                                                       |
| Куда и кому обратиться, если в процессе подачи<br>заявления портал выдает ошибку что ИИН родителя<br>не соответствует ИИН-у ребенка?              |                                                                                                    |                                                       |
| Может ли ребенок, которому исполняется 6 лет 1-го<br>сентября очередного учебного года быть<br>зачисленным в 1-ый класс?                          | ПАСПОРТ ЗДОРОВЬЯ РЕБЕНКА (1, 17 И 18<br>СТРАНИЦЫ) *:<br>ЗАКЛЮЧЕНИЕ ПЕДАГОГО-МЕДИКО-<br>ПСИХОЛОГИЧЕСКОВ КОМИССИИ: | С:\fakepath\шar2.PNG Обаор ×<br>Выберите файл Обаор × |
| Может ли ребенок, который по адресу проживания не<br>относится к определенной школе быть зачислен в<br>нее? Если да, то как? Если нет, то почему? | Назад Далее 1                                                                                                    | 0                                                     |

Келесі бетте «оқыту тілін» таңдап, «Баланың тұрғылықты мекен-жайын» көрсетіңіз. Егер сіз тұратын мекен-жайыңызға сәйкес келмейтін басқа мектепке өтініш бергіңіз келсе, тұрғылықты мекен-жайға тіркеусіз оқуға қабылдау квотасы бар қалаған мектепті таңдаңыз. Ол үшін «№1 квота бойынша мектептің оқыту тілі», «№1 квота бойынша мектеп», «№2 квота бойынша мектептің оқыту тілі» және «№2 квота бойынша мектеп» жолдарын толтырыңыз. Деректерді енгізгеннен кейін нысанның төменгі жағында «Келесі» батырмасын басыңыз.

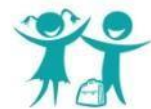

Зачисление и перевод детей в общеобразовательных учреждениях Нур-Султан

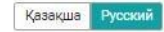

| лавная - заявление: высор школы | лавная 🚽 Заявление: Вы | бор школы |
|---------------------------------|------------------------|-----------|
|---------------------------------|------------------------|-----------|

|                                                                                               | ЗАЯВЛЕНИЕ: ВЫБОР Ц                                  | <b>ІКОЛЫ</b>                                                                                                    |
|-----------------------------------------------------------------------------------------------|-----------------------------------------------------|----------------------------------------------------------------------------------------------------|
| АК ПОДАТЬ ЗАЯВЛЕНИЕ?                                                                          | ЗАЯВЛЕНИЕ: ВЫБОР ШКОЛЫ                              | шаг 4 из (                                                                                                    |
| Как и куда подавать электронное заявление?                                                    |                                                     | 25                                                                                                    |
| /уда и кому обратиться если не знаешь как подавать<br>лектронное заявление?                   | язык обучения:<br>Уважаемый заявитель, если по адре | русский<br>су проживания ребенка, полученному из государственной базы данных.                                         |
| ак понять, что заявление поступило на<br>егистрацию?                                          | найдена ни одна школа, введите адр<br>вручную и     | нес прописки ребенка. В случае некорретности - попробуйте заполнить е<br>ли обратитесь в службу технической поддержки |
| ем, как и в какой срок заявление проходит<br>егистрацию?                                      | УКАЖИТЕ АДРЕС ПРОЖИВАНИЯ<br>РЕБЕНКА*:               | КАРАГАНДИНСКАЯ, КАРАГАНДА, Октябрьский, МИКРОРАЙОН 17, 47, 9                                                          |
| ак понять, что заявление было успешно<br>арегистрировано?                                     | Если Вы хотите подать заявление                     | в другую школу, не соответствующую вашему адресу проживания, то                                                       |
| каких случаях в регистрации заявления может быть<br>тказано?                                  | выверите лювые одну или две шк                      | олы, имеющие квоты на зачисление без привязки к месту жительства.                                                     |
| ЧИСЛЕНИЕ РЕБЕНКА В ШКОЛУ                                                                      | язык обучения школы по квоте №1:                    | русский                                                                                                    |
| ем, как и в какой срок ребенок зачисляется в<br>колу?                                         | ШКОЛА ПО КВОТЕ №1:                                  | Обзор                                                                                                    |
| каких случаях в зачислении ребенка в школу может<br>ыть отказано школой?                      | ЯЗЫК ОБУЧЕНИЯ ШКОЛЫ ПО КВОТЕ №2:                    | Выберите язык                                                                                                    |
| ак понять, что ребенок был успешно зачислен?                                                  | ШКОЛА ПО КВОТЕ №2:                                  | Обзор                                                                                                    |
| ЛИ ПОЛУЧИЛИ ОТКАЗ                                                                             | Назад Далее 3                                       |                                                                                                    |
| уда и кому обратиться если школа необоснованно<br>гказала в регистрации заявления?            |                                                     |                                                                                                    |
| уда и кому обратиться если школа необоснованно<br>тказала в зачислении ребенка?               |                                                     |                                                                                                    |
| уда и кому обратиться, если ребенка уже зачислили<br>одну школу, но родители решили поменять? |                                                     |                                                                                                    |

Келесі бетте қажетті хабарландыру алу әдісін және Тілді таңдаңыз. «ОК» өрісіне белгі қойып, «Келесі» батырмасынбасыңыз.

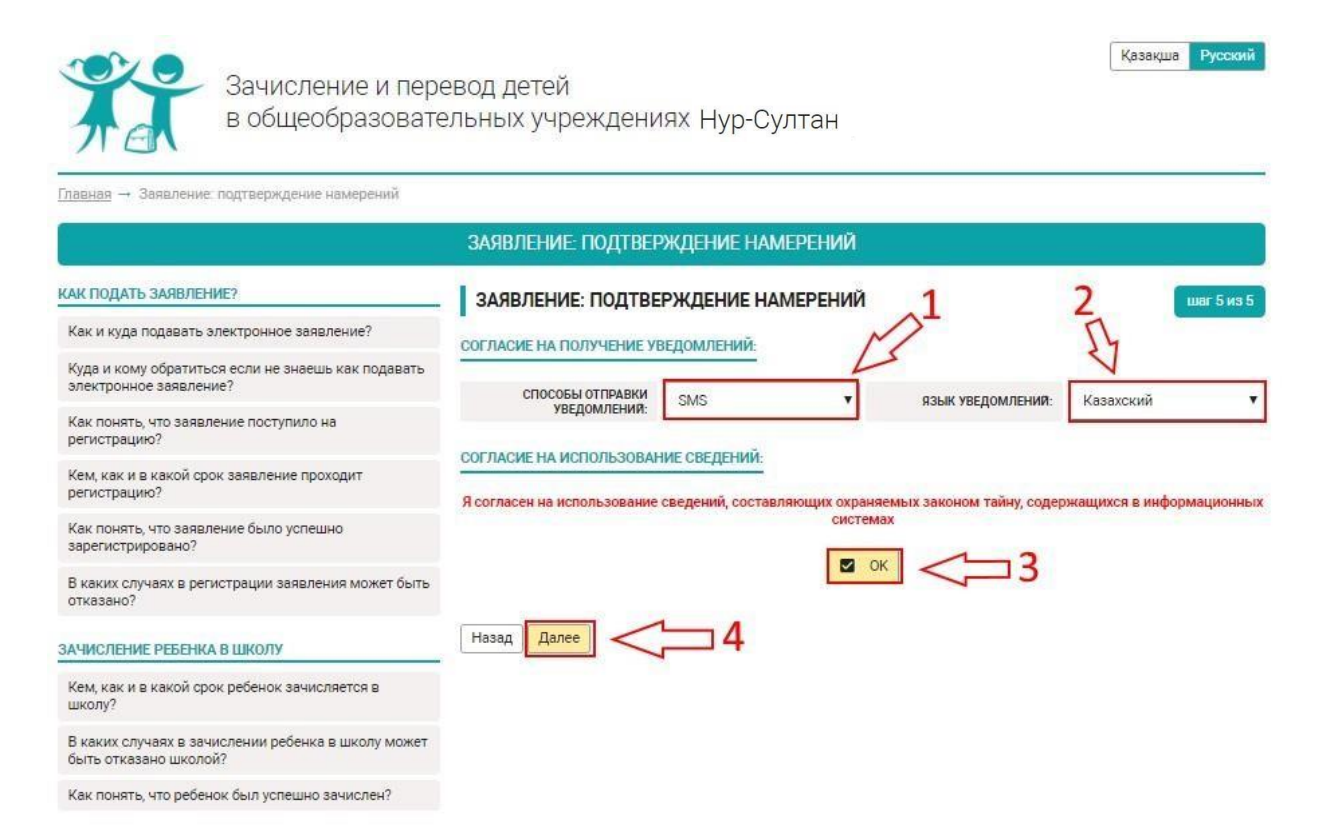

Соңғы бетте сіз енгізген деректердің дұрыстығын тексеріңіз, егер барлық ақпарат дұрыс болса, «Өтінішті жіберу» батырмасын басыңыз.

| Manual States of the states of the states of |  |
|----------------------------------------------------------------------------------------------------|--|
| Как и куда подавать электронное заявление?                                                                                                    |  |

|                                                                                                    | ИНФОРМАЦИЯ О РОДИТЕЛЕ:                          |                                     |             |                             |
|----------------------------------------------------------------------------------------------------|-------------------------------------------------|-------------------------------------|-------------|-----------------------------|
| Куда и кому обратиться если не знаешь как подавать<br>алектронное заявление?                                                                      | ИИН РОДИТЕЛЯ (ИЛИ ЗАКОННОГО                     | ate ate ate ate ate ate ate ate ate |             |                             |
| Как понять, что заявление поступило на<br>регистрацию?                                                                                            | ПРЕДСТАВИТЕЛЯ):                                 | * * * * * * * * *                   |             |                             |
| Кем, как и в какой срок заявление проходит                                                                                                    | ФАМИЛИЯ:                                        | *****                               |             |                             |
| регистрацию?                                                                                                    | ИМЯ:                                            | ****                                |             |                             |
| Как понять, что заявление было успешно<br>зарегистрировано?                                                                                       | OTYECTBO:                                       | ****                                |             |                             |
| В каких случаях в регистрации заявления может быть<br>отказано?                                                                                   | дата рождения:                                  | ****                                | пол:        | *****                       |
| ЗАЧИСЛЕНИЕ РЕБЕНКА В ШКОЛУ                                                                                                    | ОСНОВНОЙ НОМЕР МОБИЛЬНОГО<br>ТЕЛЕФОНА:          | ****                                |             |                             |
| Кем, как и в какой срок ребенок зачисляется в<br>школу?                                                                                           | ДОПОЛНИТЕЛЬНЫЙ НОМЕР МОБИЛЬНОГО<br>ТЕЛЕФОНА:    | ****                                |             |                             |
| В каких случаях в зачислении ребенка в школу может<br>быть отказано школой?                                                                       | АДРЕС ЭЛЕКТРОННО <mark>Й П</mark> ОЧТЫ (EMAIL): | * * * * * * * *                     |             |                             |
| Как понять, что ребенок был успешно зачислен?                                                                                                    |                                                 |                                     |             |                             |
| ЕСЛИ ПОЛУЧИЛИ ОТКАЗ                                                                                                    | УКАЖИТЕ АДРЕС ПРОЖИВАНИЯ РЕБЕНКА:               | Караганда, улица Мустафина, дом 1/2 |             |                             |
| Куда и кому обратиться если школа необоснованно<br>отказала в регистрации заявления?                                                              | ПРИЛОЖИТЕ ПОДТВЕРЖДАЮЩИЙ<br>ДОКУМЕНТ:           |                                     |             |                             |
| Куда и хому обратиться если школа необоснованно<br>отказала в зачислении ребенка?                                                                 | ВЫБРАННАЯ ШКОЛА:                                |                                     |             |                             |
| Куда и кому обратиться, если ребенка уже зачислили<br>в одну школу, но родители решили поменять?                                                  | ШКОЛА ПО МЕСТУ ЖИТЕЛЬСТВА:                      | КГУ "Средняя общеобразовательная    | еоли не хаз | атит квоты (гарантированно) |
| ЧТО ЕЩЕ НУЖНО ЗНАТЬ?                                                                                                    | ИНФОРМАЦИЯ О РЕБЕНКЕ:                           |                                     |             |                             |
| Куда и кому обратиться если в процессе регистрации<br>заявления Портал не находит адрес проживания                                                | ИИН РЕБЕНКА:                                    | ****                                |             |                             |
| моего ребенка или школу по микроучастку?                                                                                                    | ФАМИЛИЯ:                                        | ****                                |             |                             |
| куда и кому обратитеся, если в процессе подачи<br>заявления портал выдает ошибку что ИИН родителя<br>не соответствует ИИН-у ребенка?              | ИМЯ:                                            | ****                                |             |                             |
| Может ли ребенок, которому исполняется 6 лет 1-го<br>сентября очередного учебного года быть                                                       | OTVECTBO:                                       | *****                               |             |                             |
| зачисленным в 1-ый класс?                                                                                                    | ДАТА РОЖДЕНИЯ:                                  | ****                                | пол:        | *****                       |
| может ли резенок, которыи по адресу проживания не<br>относится к определенной школе быть зачислен в<br>нее? Если да, то как? Если нет, то почему? | свидетельство о рождении:                       | war1.PNG                            |             |                             |
|                                                                                                    |                                                 |                                     |             |                             |

Где и как узнать, за какой школой закреплен мой адрес проживания?

ДАТА ВЫДАЧИ: 19.05.2044

| ФОТО: |                                                                                           |
|-------|-------------------------------------------------------------------------------------------|
|       | And And And And And And And And And And                                                   |
|       | Barr Barristones                                                                          |
|       | Name<br>Andrew Statistics<br>Name<br>Name<br>Name<br>Name<br>Name<br>Name<br>Name<br>Name |

\*\*\*\*\*\*\*

копии подтверждающих документов:

НОМЕР СВИДЕТЕЛЬСТВА О РОЖДЕНИИ:

| ПАСПОРТ  | Г ЗДОРОВЬЯ РЕБЕНКА (1, 17 И 18<br>СТРАНИЦЫ):           | war2.PNG |
|----------|--------------------------------------------------------|----------|
| 3AI<br>T | КЛЮЧЕНИЕ ПЕДАГОГО-МЕДИКО-<br>ІСИХОЛОГИЧЕСКОЙ КОМИССИИ: |          |
| Назад    | Отправить заявление                                    |          |

Өтінішті жібергеннен кейін, Сізге "РАХМЕТ, СІЗДІҢ ӨТІНІШІҢІЗ ҚАБЫЛДАНДЫ, БІЛІМ БӨЛІМІНЕ ТІРКЕУГЕ ЖІБЕРІЛДІ" бағытындағы бет ашылады. Сондай-ақ сіздің өтінішіңіздің нөмірі көрсетіледі.

....

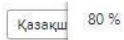

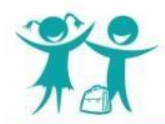

Зачисление и перевод детей в общеобразовательных учреждениях Нур-Султан

| АК ПОДАТЬ ЗАЯВЛЕНИЕ?                                                         | СПАСИБО, ВАШЕ ЗАЯВЛЕНИЕ ПРИНЯТО<br>И ОТПРАВЛЕНО НА РЕГИСТРАЦИЮ В ОТДЕЛ ОБРАЗОВАНИЯ |
|------------------------------------------------------------------------------|------------------------------------------------------------------------------------|
| Как и куда подавать электронное заявление?                                   | Ваш номер заявления - 44                                                           |
| Куда и кому обратиться если не знаешь как подавать<br>электронное заявление? | Перейти на главну                                                                  |
| Как понять, что заявление поступило на<br>регистрацию?                       |                                                                                    |
| Кем, как и в какой срок заявление проходит<br>регистрацию?                   |                                                                                    |
| Как понять, что заявление было успешно<br>зарегистрировано?                  |                                                                                    |
| В каких случаях в регистрации заявления может быть<br>отказано?              |                                                                                    |
| АЧИСЛЕНИЕ РЕБЕНКА В ШКОЛУ                                                    |                                                                                    |
| Кем, как и в какой срок ребенок зачисляется в<br>школу?                      |                                                                                    |
| В каких случаях в зачислении ребенка в школу может<br>быть отказано школой?  |                                                                                    |
| Как понять, что ребенок был успешно зачислен?                                |                                                                                    |

Осымен 1 сыныпқа қабылдауға өтініш беру аяқталды.